Crésus Banking

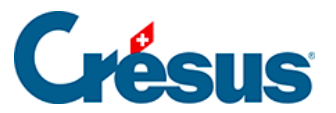

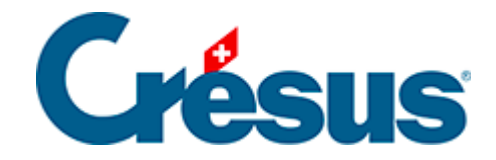

# **Crésus Banking**

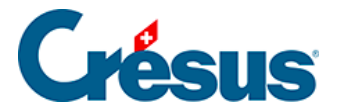

#### 7.4 - Platzhalter

7.4.1 - Einen vordefinierten Platzhalter einfügen

7.4.2 - Einen eigenen Platzhalter einfügen

7.4.3 - Einen eigenen Platzhalter bearbeiten, löschen, exportieren

oder importieren

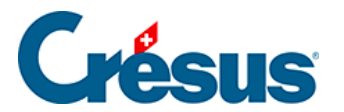

## 7.4 - Platzhalter

In Crésus Banking kann mit einem **Platzhalter** eine Information, die in den Details einer Kontobewegung vorhanden ist, aber von einer Buchung zur anderen variieren kann, automatisch in den Buchungstext übernommen werden.

×

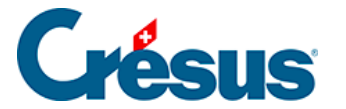

## 7.4.1 - Einen vordefinierten Platzhalter einfügen

Crésus Banking bietet Ihnen eine Reihe von vordefinierten Platzhaltern (*Name/ Adresse* des *Auftraggebers/Empfängers, Buchungsdatum, Referenznummer, IBAN* usw.).

Wenn Sie zum Beispiel möchten, dass jeder Buchungstext einer bestimmten Art von Kontobewegung den aktuellen Monat oder auch den Namen des Auftraggebers oder des Empfängers enthält – wobei diese Angaben je nach Buchung variieren können –, müssen Sie wie folgt vorgehen:

Für eine Art Kontobewegung, die anhand der *FIBU-Konten* vorgeschlagen wird (z. B. Lohnzahlungen):

Öffnen Sie die *Einstellungen für das Bankkonto* > *FIBU-Konten (2)* und klicken Sie auf den Pfeil rechts neben dem Feld *Zu zahlende Löhne:* 

1

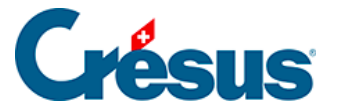

Das Feld Vorlage für den automatisch generierten FIBU-Buchungstext erscheint. Rechts neben diesem Feld scrollen Sie durch die Liste der vorgeschlagenen Platzhalter und wählen Sie z. B. Laufender Monat:

| Salaires à payer       | 2002 Dettes résultant de charges de personnel | $\sim$ | 0 ^                              |
|------------------------|-----------------------------------------------|--------|----------------------------------|
|                        | Exclure de la comptabilisation                |        |                                  |
| Modèle pour le libellé | Paiement salaire du                           |        | Insérer chaîne de substituti 🗸 🗸 |
| comptable autogenere   |                                               |        | No IBAN (propre compte)          |
|                        |                                               |        | Mois courant                     |
|                        |                                               |        | Mois précédent                   |
|                        |                                               |        | Mois suivant                     |
|                        |                                               |        | Commission carte de crédit       |
|                        |                                               |        | Montant brut carte de crédit     |

Beachten Sie, dass der *laufende Monat* dem Monat des *Buchungsdatums* der Kontobewegung entspricht.

Klicken Sie auf *Weiter > Weiter > Speichern.* So wird der Buchungstext aller als Lohnzahlungen identifizierten Kontobewegungen künftig den entsprechenden Monat enthalten (hier in der *kompakten Ansicht*):

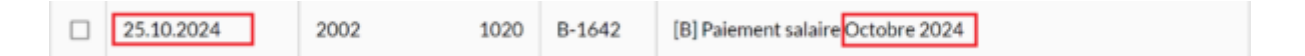

Für eine Art von Kontobewegung, die durch eine Verbuchungsregel definiert ist:

Nehmen wir als Beispiel die zuvor erstellte Regel «Kauf von Blumen».

Wenn Sie in diesem Fall ebenfalls den Monat, in dem der Kauf getätigt wurde, im von Crésus erzeugten Buchungstext haben wollen (*«Kauf von Blumen Januar 2024», «Kauf von Blumen Februar 2024»* usw.), öffnen Sie die Maske zum Bearbeiten der Kontobewegung (Doppelklick auf die entsprechende Buchung) > *Regel bearbeiten* > *Weiter* > *Platzhalter einfügen* > und wählen Sie in der Liste Laufender Monat aus:

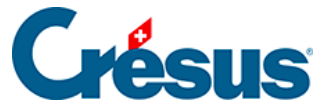

Appliquer si + Réglages à appliquer

×

| Veuillez dé              | finir les réglages à applique   | r aux  | mouver | nents co | oncernés.                    |
|--------------------------|---------------------------------|--------|--------|----------|------------------------------|
|                          |                                 |        |        |          |                              |
| Type d'écriture          | Écriture normale                |        |        | Y        |                              |
| Comptes débit/crédit     | 6520 Cotisations, dons, cadea   | $\sim$ | 1020   |          |                              |
| Code/taux TVA            | IPI Impôt préalable sur l'achat | Ŷ      | 8.1%   | 19       |                              |
| Code analytique          |                                 | ×      | Rép    | artir    |                              |
| * Modèle pour le libellé | Achat fleurs                    |        |        |          | Insérer chaîne de substituti |
| comptable autogénéré     |                                 |        |        |          | IBAN QR                      |
|                          |                                 |        |        |          | Numéro de référence          |
|                          |                                 |        |        |          | No IBAN (propre compte)      |
|                          |                                 |        |        |          | Mois courant                 |
|                          |                                 |        |        |          | Mois précédent               |
|                          | 1110 C                          |        |        |          | Mois suivant                 |

Klicken Sie auf *Speichern.* So wird der Buchungstext aller als «Kauf von Blumen» identifizierten Kontobewegungen künftig den entsprechenden Monat enthalten (hier in der *kompakten Ansicht*):

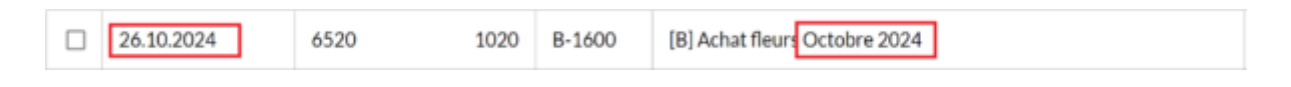

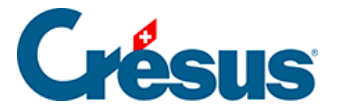

#### 7.4.2 - Einen eigenen Platzhalter einfügen

Wenn Sie selbst einen **Platzhalter** erstellen möchten (z. B. *«Bestellnummer», «Gemeinde», «Laden»*), gehen Sie wie folgt vor:

- Doppelklicken Sie in der Liste der anstehenden Kontobewegungen auf die Bewegung, für die Sie einen Platzhalter erstellen möchten, > Regel erstellen oder Regel bearbeiten > Weiter.
- Klicken Sie auf das Symbol Platzhalter:

#### + Chaîne

Klicken Sie auf Weiter. Die Maske für die Erstellung des Platzhalters wird geöffnet.

Nehmen wir als Beispiel die zuvor erstellte Verbuchungsregel «Kauf von Blumen». Wenn Sie beispielsweise im Buchungstext die «Bestellnummer» für jeden dieser Kaufvorgänge aufnehmen möchten:

- Geben Sie einen Namen an für den Platzhalter, den Sie erstellen möchten (in diesem Fall: «Bestellnummer Blumen»).
- Wählen Sie im Feld *Details der Kontobewegung* **das Element**, das Sie in den Buchungstext einschliessen wollen (in diesem Fall die Bestellnummer):

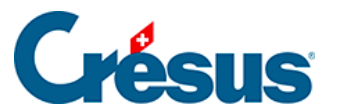

Chaîne de substitution · Réglages

×

1

| Creat                                                                    | Réglages                                                                                               | strimance                                                                                |
|--------------------------------------------------------------------------|----------------------------------------------------------------------------------------------------|------------------------------------------------------------------------------------------|
| * Titre de la chaîne                                                     | N° de commande fleurs                                                                                  |                                                                                          |
| Détails du mouvement :                                                   |                                                                                                    |                                                                                          |
| 5766385264                                                               |                                                                                                    |                                                                                          |
| ans le champ ci-dessus, sélectionr<br>ossible que le même texte apparai  | ez le texte que vous voulez extraire et cliquez sur C<br>sse plusieurs fois.                           | Continuer. À ce stade, il est 0                                                          |
| Dans le champ ci-dessus, sélectionr<br>ossible que le même texte apparai | ez le texte que vous voulez extraire et cliquez sur G<br>sse plusieurs fois.<br>Information à extraire | Continuer. À ce stade, il est 0                                                          |
| Dans le champ ci-dessus, sélectionr<br>ossible que le même texte apparai | ez le texte que vous voulez extraire et cliquez sur C<br>sse plusieurs fois.<br>Information à extraire | Continuer. À ce stade, il est 0 Recommencer Continuer                                    |
| Pans le champ ci-dessus, sélectionr<br>ossible que le même texte apparai | ez le texte que vous voulez extraire et cliquez sur C<br>sse plusieurs fois.<br>Information à extraire | Continuer. À ce stade, il est 0           Recommencer         Continuer           Avancé |

Die Bestellnummer erscheint dann in den *Details der Kontobewegung* in Grün und wird im Feld *Zu extrahierende Information* angezeigt:

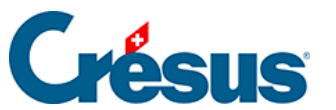

Chaîne de substitution + Réglages

×

L

| Créati                                                                                                    | on de la chaîne de substitutior<br>Rég                                        | n pour le compte bancaire<br>lages | PostFinance                     |
|----------------------------------------------------------------------------------------------------|-------------------------------------------------------------------------------|------------------------------------|---------------------------------|
| * Titre de la chaîne                                                                                                    | N° de commande fleurs                                                         |                                    |                                 |
| Détails du mouvement :                                                                                                    |                                                                               |                                    |                                 |
| ACHAT/SHOPPING EN LIGNE DU 11.01<br>6766385264<br>Dans le champ ci-dessus, sélectionn<br>possible que le même texte apparai | 2023 CARTE Nº XXXX1234 /<br>ez le texte que vous voule<br>sse plusieurs fois. | Achat fleurs ID PAIEMENT           | r Continuer. À ce stade, il est |
|                                                                                                    | Informatio                                                                    | on à extraire                      |                                 |
|                                                                                                    | 6766385264                                                                    |                                    |                                 |
|                                                                                                    |                                                                               |                                    | Recommencer Continuer           |
|                                                                                                    |                                                                               |                                    | Avancé                          |
|                                                                                                    | PRÉCÉDENT                                                                     | 🖹 ENREGISTRER                      | Champs obligatoires             |

- Klicken Sie auf Weiter.
- Wählen Sie auf der folgenden Maske einen längeren Text aus, der den Text vor und/oder nach der zu extrahierenden Information enthält:

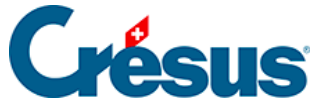

Chaine de substitution · Réglages

×

|                                                                                     | Réglages                                                                                                    |                                                                                          |
|-------------------------------------------------------------------------------------|----------------------------------------------------------------------------------------------------|------------------------------------------------------------------------------------------|
| * Titre de la chaîne                                                                | Nº de commande fleurs                                                                                                    |                                                                                          |
| Vétails du mouvement :                                                              |                                                                                                    |                                                                                          |
| 766385264                                                                           |                                                                                                    |                                                                                          |
| our pouvoir extraire la même info<br>Dans le champ ci-dessus, sélectionr            | rmation dans d'autres mouvements, il faut<br>nez un texte qui englobe l' <i>information à ext</i>                                 | donner quelques indices supplémentaires.<br><i>traire</i> et cliquez sur Tester.         |
| our pouvoir extraire la même info<br>Dans le champ ci-dessus, sélectionr<br>Texte a | rmation dans d'autres mouvements, il faut<br>nez un texte qui englobe l' <i>information à ext</i><br>avant Information à extraire | donner quelques indices supplémentaires.<br>traire et cliquez sur Tester.<br>Texte après |

Der ausgewählte Text erscheint in den Details der Kontobewegung in Grün.

• Klicken Sie auf *Test* und vergewissern Sie sich, dass das Feld *Gefundener Text* Ihnen effektiv die Angaben anbietet, die Sie extrahieren möchten:

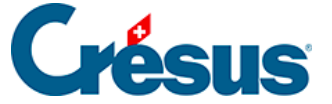

Chaîne de substitution + Réglages

×

| Création de la chaîne de substitution pour le compte bancaire PostFinance<br><b>Réglages</b> |                       |                        |                  |            |                                         |  |
|----------------------------------------------------------------------------------------------|-----------------------|------------------------|------------------|------------|-----------------------------------------|--|
| * Titre de la chaîne                                                                         | N° de commande fleurs |                        |                  |            |                                         |  |
| Détails du mouvement :                                                                       |                       |                        |                  |            |                                         |  |
| ACHAI/SHOPPING EN LIGNE DU 11.01<br>6766385264<br>Le test a été exécuté avec succès. Vo      | 2023                  | ouvez enregistrer la d | chaîne de substi | EMENT 6766 | 385264 NUMERO DE COMMANDE               |  |
| Texte a                                                                                      | vant                  | Informatio             | on à extraire    | Texte      | après                                   |  |
| PAIEM                                                                                        | IENT                  | 6766                   | 385264           | NUM        | ERO                                     |  |
| Texte tro                                                                                    | ouvé                  | 6766385264             |                  |            | Recommencer Tester                      |  |
|                                                                                              |                       |                        |                  |            | Avancé                                  |  |
|                                                                                              |                       | PRÉCÉDENT              | 🖹 ENREGIST       | RER        | <ul> <li>Champs obligatoires</li> </ul> |  |

• Klicken Sie auf Speichern.

Klicken Sie in der Bearbeitungsmaske für die Regel rechts neben dem Feld Vorlage für den automatisch generierten FIBU-Buchungstext auf Platzhalter einfügen. Der soeben erstellte Platzhalter erscheint nun unten in der Dropdown-Liste, wählen Sie ihn aus und klicken Sie auf Speichern.

In der Liste der anstehenden Kontobewegungen wird der Buchungstext nun diese Information enthalten (hier in der *kompakten Ansicht*):

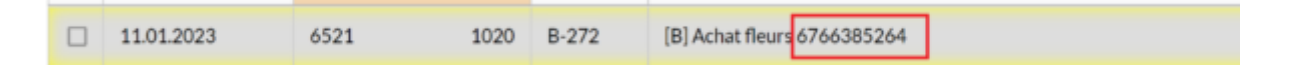

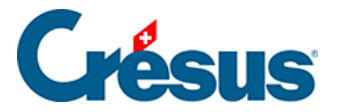

## 7.4.3 - Einen eigenen Platzhalter bearbeiten, löschen, exportieren oder importieren

Um einen eigenen Platzhalter zu bearbeiten, zu löschen, zu exportieren oder zu importieren, öffnen Sie die *Einstellungen für das Bankkonto > Platzhalter* und gehen Sie dann wie bei den **Verbuchungsregeln** vor: Kapitel {§7.3.2 Consulter ou modifier la liste des règles de comptabilisation und §7.3.3 Exporter ou importer des règles de comptabilisation.